## UNIVERSITY OF ABERDEEN

## Boost your visibility: check your Scopus Profile

Scopus automatically assigns ID profiles to authors. In the cases where authors have name variants or have recently changed affiliation, Scopus may create different profiles for the same author. This causes the publications of a single author to be spread over a number of different profiles which prevents author metrics to be tracked correctly and a lower citation count! Data from Scopus are also used in some of the University rankings; If your publications are attributed to the wrong institution, your publication record and citation metrics will not be included in the University of Aberdeen score.

Check and merge multiple profiles in 5 simple steps:

It only takes minutes

1. Sign in to Scopus or create an account if you don't have one already www.scopus.com

2. Conduct an author search using your name but without including your affiliation.

| rought to you by Library, Special Collections and Museums, University of Aberdeen               |            |        |         |          |   |   |                     |
|-------------------------------------------------------------------------------------------------|------------|--------|---------|----------|---|---|---------------------|
| Scopus                                                                                          | Q Search   | Lists  | Sources | SciVal ⊲ | 0 | 盦 | Create account Sign |
| Start exploring<br>Discover the most reliable, relevant, up-to-date research. All in one place. |            |        |         |          |   |   |                     |
| Documents <u>R</u> Authors <b>B</b> Affiliations                                                |            |        |         |          |   |   | Search tips 🕥       |
| Search using: Author name 🗸                                                                     |            |        |         |          |   |   |                     |
| Enter last name *                                                                               | Enter firs | t name |         |          |   |   |                     |
| + Add affiliation                                                                               |            |        |         |          |   |   | Search Q            |

4. Check that your details, publications and affiliation are correct. If there are any mistakes you can click the "Edit Profile" link.

https://blog.scopus.com/posts/checkcorrect-submit-how-to-ensure-accuracy-inyour-scopus-author-profile

**Q** Search

This author profile is generated by Scopus Learn more

XXXXXXXXXXX

University of Lincoln, Lincoln, United Kingdom Show all author info

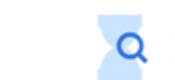

Start searching and your history will appear here. If yo need help to start searching, see our search tip

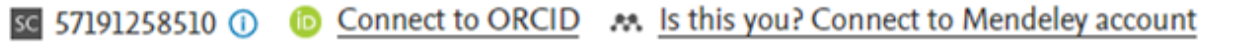

△ Set alert Save to list R Potential author matches → Export to SciVal

3. If the search results contain 2 or more profiles that belong to you (make sure they do by checking the publications!), select them and request to merge authors from the menu above the results.

5. Link your Scopus account to your ORCID by simply clicking the "Connect to ORCID" link at the top of the page. This will automatically export your scopus publications to your ORCID profile and improve your discoverability.

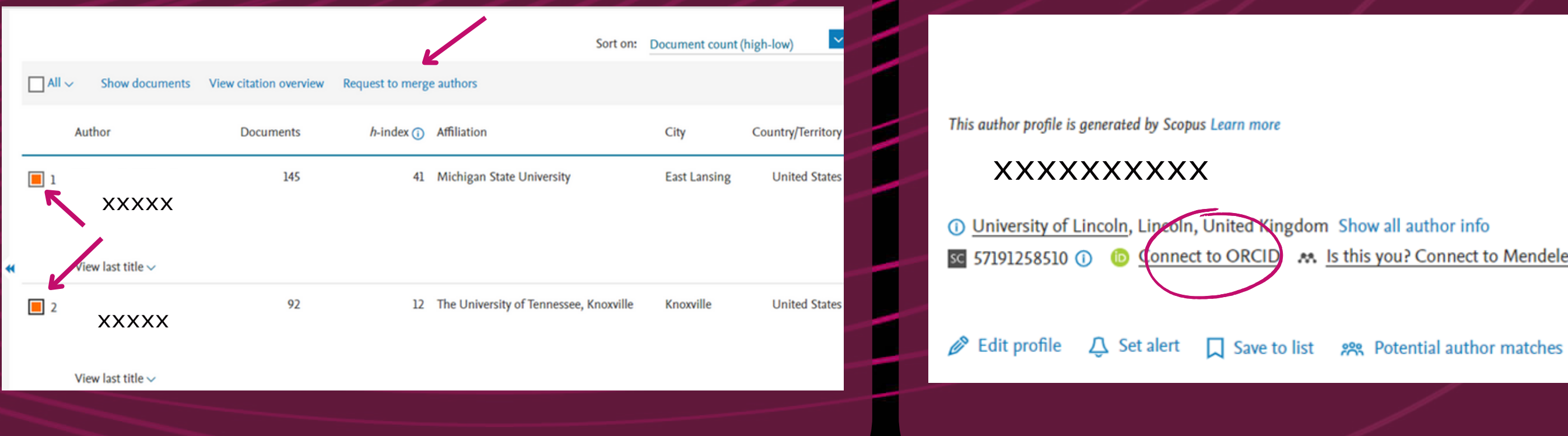

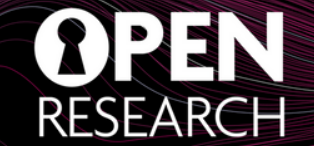

Q Search

Is this you? Connect to Mendeley account

www.abdn.ac.uk/open-research openresearch@abdn.ac.uk @OpenResearchUoA